# CONNECT QUICK GUIDE BROKER

## **STEP 1: Login**

- Go to https://gconnect.fcmtpo.com.
- Login with your credentials.

Note: For login assistance, please contact the Support Department at <u>support@fcmtpo.com.</u>

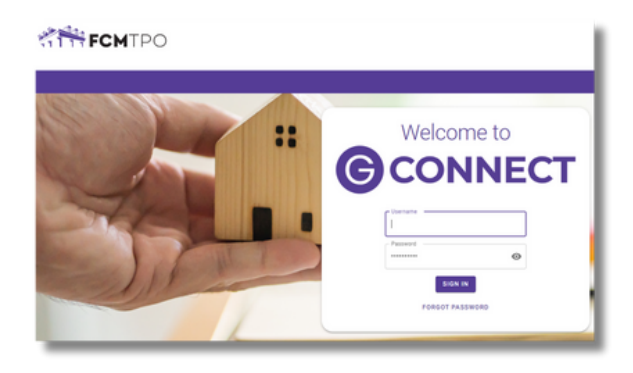

User

### **STEP 2: Create/Price and Register Loan**

#### Note: To complete this step on behalf of another Originator, click on "ACT AS" at top middle of Home Page and select the Originator's name from User dropdown and proceed.

- Click on Price a Loan button on Home Page.
- If 1003 file is available: Import 1003 by clicking

## **IMPORT FILE** button or **Drag/Drop File** onto the screen.

— Fill in applicable fields that did not auto-populate from import.

• If you do **NOT** have a 1003 file, enter loan level data in this screen including the indicated required fields.

Note: Channel Field defaults to your Company's designated channel at product level.

- Select "LENDER" or "BORROWER"
- for Compensation Type.
- Click on **PRICE** button.
- Select desired Rate/Price.
- To Create/Register loan, select either "Lock Loan"
- or "Float Loan" option.

• To add additional contacts to receive notifications about the loan, click on the + and enter the email address.

• At bottom of screen, click **LOCK LOAN** or **FLOAT LOAN** button.

## Note: Please reference TBD Property File Submissions section for more information on TBDs.

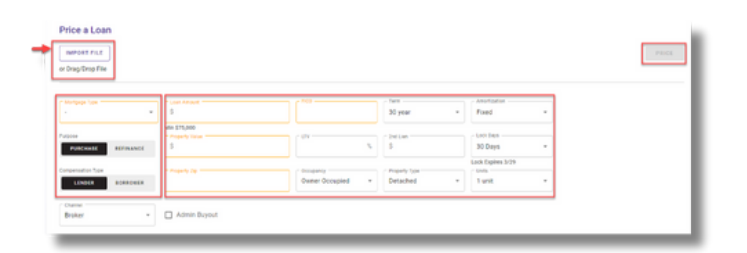

#### Price a Loan

1. Price a Scenario

Deanna Test ACT AS

\$250,000 at 71.43% Conv Purch

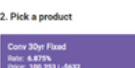

| \$<br>53 -\$632<br>or: -1.000%<br>\$1,642 | 1 \$2,500 Rate<br>Price<br>Com<br>Mon | 6.625%<br>: 100.415 -\$1,037<br>pensation: -1.000% \$2,500<br>my P&I: \$1,600 | Rate: 6.875%<br>Price: 100.409  -51,622<br>Compensation: -1.000%   \$2,500<br>Monthly PBJ: \$1,642 |                                      |
|-------------------------------------------|---------------------------------------|-------------------------------------------------------------------------------|----------------------------------------------------------------------------------------------------|--------------------------------------|
| Rate & Pr                                 | ice Lock Days 20 (Day                 | rives 3(21) - Filter by BEST                                                  | ALL                                                                                                |                                      |
| esc                                       |                                       |                                                                               | Adjustments:                                                                                       |                                      |
| .)                                        | Discount                              | Monthly (P&I)                                                                 |                                                                                                    | Rate                                 |
|                                           | 11100-0140-014                        | 41,413                                                                        | Base Price                                                                                         | 4.8205                               |
|                                           | 1.598%   \$3,995                      | \$1,539                                                                       | and then.                                                                                          |                                      |
|                                           | 1 1100 101 101                        | 41.550                                                                        | Tier Adj Loan Amount: \$200,001-\$350,000                                                          | (74969360)                           |
|                                           | 1.11076   04.754                      | 91,007                                                                        | State Incentives, AR, GA, MT, TN, UT, WA (N                                                        | A Jambo/CES) ( 75169155 )            |
|                                           | 0.617%   \$1,542                      | \$1,580                                                                       | Burchase Amont and Manage Epite 246,255                                                            | The State of State of State of State |
|                                           | 0.1855 ( 1412                         | \$1.600                                                                       | Participation and the ready race ready rate                                                        | Frank (strated)                      |
|                                           |                                       |                                                                               | Loan Amt =5225k-250k, Note Rate 6.875%                                                             |                                      |

101.378

| - | 6.875 | -0.253%   -0632   | \$1,642 | Final Price:           | 6.875% |
|---|-------|-------------------|---------|------------------------|--------|
|   | 7.000 | -0.683%  -01,707  | \$1,663 | Compensation           |        |
|   | 7.125 | -1.083%   -02,707 | \$1,684 | Final Price after Comp | 6.8755 |
|   | 7.375 | -1.292%   -51,200 | \$1,725 | ran rate and comp.     |        |
| - |       |                   |         |                        |        |
|   |       |                   |         |                        |        |

|   | 4.1 | Lock, Float | or S | ave Scenar | rio? |               |
|---|-----|-------------|------|------------|------|---------------|
| - | ۲   | Lock Loan   | 0    | Float Loan | 0    | Save Scenario |

| Street Address<br>123 test street | Address Unit                   | Address TBD |
|-----------------------------------|--------------------------------|-------------|
| City / State / Zip                |                                |             |
| Borrower - First Name             | Borrower - Last Name<br>broker |             |
| Borrower - SSN / TIN              |                                |             |

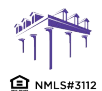

2100 W. PLEASANT GROVE BLVD. SUITE 100 PLEASANT GROVE, UT 84062 801-226-7456 | fcmtpo.com

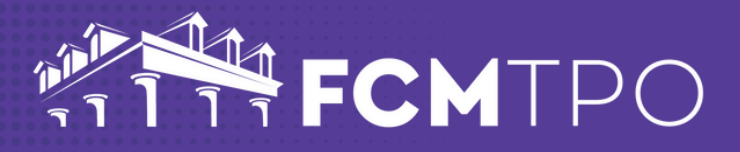

×

## STEP 3: Lock a Floated Loan, Extend Lock, Re-Lock

#### Lock a Floated Loan

• To lock a loan previously registered as a float, click on the **FLOAT/LOCK** button at top right of any screen within the loan or from the pipeline screen.

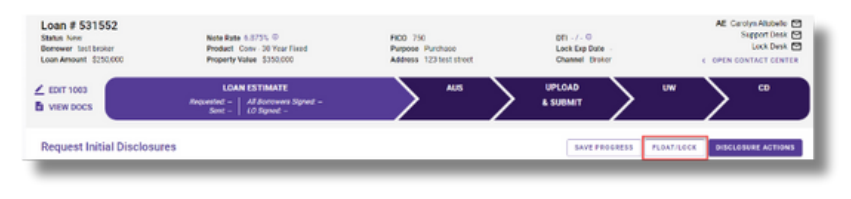

#### **Extend Lock**

• To Extend a Lock click on the **EXTEND LOCK** button that is available on every tab within the loan.

• On the pop up screen, change the **Lock Expiration Date** to see the updated Pricing Information.

• Click on **EXTEND LOCK** when complete.

#### **Re-Lock**

• Re-Lock requests should be emailed to rates@fcmtpo.com.

| Loan # 531554<br>Statu New<br>Borrower Doly Parion<br>Loan Amount \$300,000 | Note Rate 7.325% ©<br>Product Conv-30 Year Fixed<br>Property Value 5345,000 | FICO 750<br>Purpose Parchase<br>Address 10655 Broh Dt | DIII 9.415/11.275.0<br>Lock Exp Date 3/25.0<br>Channel Broker | AE Carolys Atobelo<br>Support Desk<br>Look Desk<br>COPEN CONTACT CENTER |
|-----------------------------------------------------------------------------|-----------------------------------------------------------------------------|-------------------------------------------------------|---------------------------------------------------------------|-------------------------------------------------------------------------|
| ∠ EDIT 1003 B VIEW DOCS                                                     | LOAN ESTIMATE<br>Requested -   Al Borowers Signet -<br>Sent -   LO Signet - | AUS                                                   |                                                               | > "                                                                     |
| Request Initial Disclosures                                                 |                                                                             |                                                       | SAVE PROGRESS EXTEND LA                                       | OISCLOSURE ACTIONS                                                      |

| Please select a new Lock Expiration date using th<br>A maximum of 2 extensions totaling 30 days i<br><i>Extend by 14 days.</i> | e calendar icon.<br>s permitted. |
|----------------------------------------------------------------------------------------------------|----------------------------------|
| Extend by 14 days.                                                                                                    |                                  |
|                                                                                                    |                                  |
| Pricing Information                                                                                                    |                                  |
| Base Price                                                                                                    | 102.208                          |
| Originator Compensation Price Adj                                                                                              | -1.000                           |
| Purchase, Amort >15 Years, FICO 740-759, LTV 85.01-90% ( 75                                                                    | -0.750                           |
| State Incentive CA (75181727)                                                                                                  | -0.150                           |
| Tier Adj Loan Amount: \$200,001 -\$350,000 ( 74969360 )                                                                        | 0.050                            |
| Final Price                                                                                                    | 100.358                          |
| Lock Extension - 14 days                                                                                                    | -0.350                           |
| Adjusted Final Price                                                                                                    | 100.008                          |

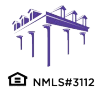

## STEP 4: Upload 1003 Import File to Existing Loan File

### Skip this step if loan was created by 1003 Import method in STEP 2.

- Click on **Pipeline** from left side menu or **My Pipeline** from Home Page.
- Click on Loan # from My Pipeline screen.
- Click on Edit 1003 and click on IMPORT MISMO button to import.

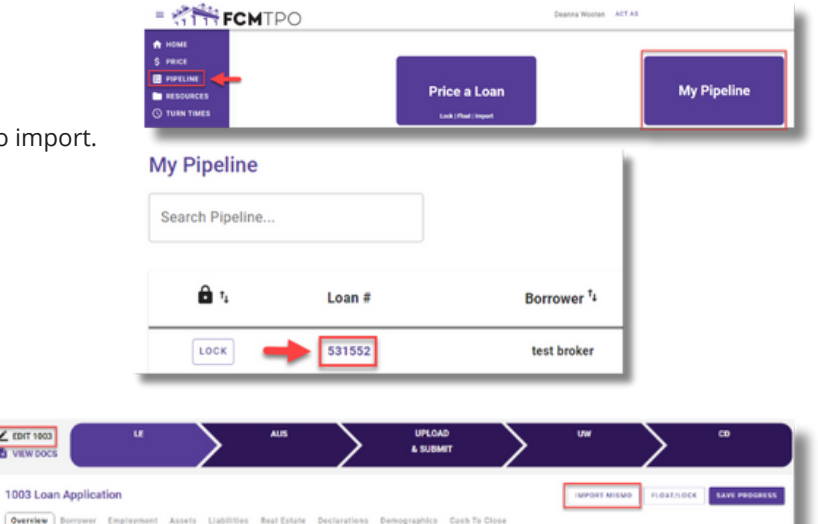

## **STEP 5: Automated Underwriting**

#### **Desktop Underwriting (DU)**

- Click on Fannie Mae (DU) tab.
- If associating an existing Case File ID:
- Click on Yes to Do you have a Case File ID?
- Enter the DU Case File ID.
- Click on the **Run DU** button to submit. — If running DU:
- Enter the Credit Agency, Account/User Name, and Password.
- Enter the Credit Reference # for the borrower(s).
- Click on Save.
- Click on the **Run DU** button to submit.

#### Loan Prospector (LPA)

- Click on Freddie Mac (LPA) tab.
- If associating an existing LPA Key:
- · Click on Yes to Do you have a LPA Key?
- Enter the LPA Key.
- Click on the **Retrieve LPA** button to submit. — If running LPA:
- Enter the Credit Agency/Technical Affiliate.
- Enter the Credit Reference # for the borrower(s).
- Click on Save.
- Click on the Run LPA button to submit.

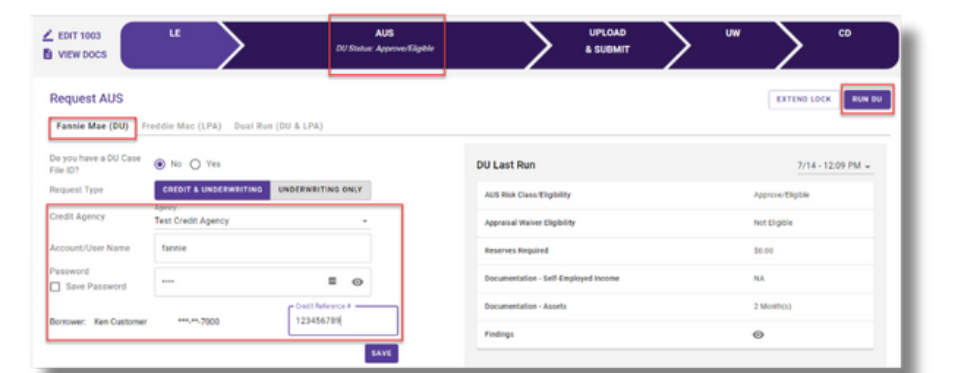

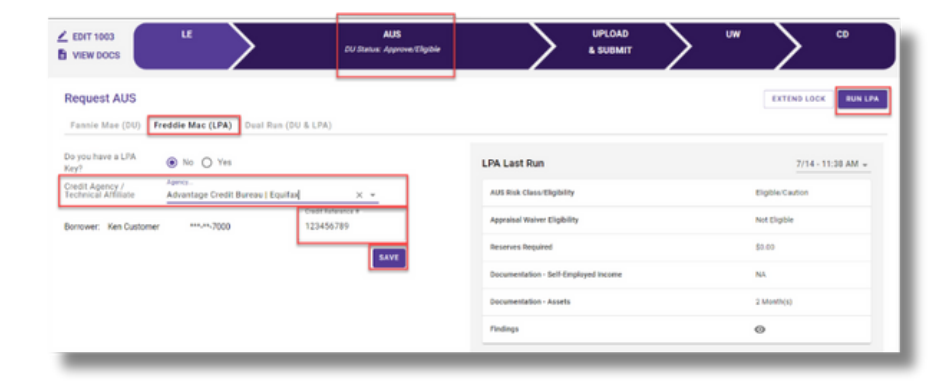

1 NMLS#3112

2100 W. PLEASANT GROVE BLVD. SUITE 100 PLEASANT GROVE, UT 84062 801-226-7456 | fcmtpo.com

#### Dual Run (DU & LPA)

• Click on **Dual Run (DU & LPA)** tab.

Note: To use the Dual Run feature in GConnect, you can import your

#### DU or LPA findings if you have either, or you can run directly through the site.

- If associating an LPA Key and/or DU Case File ID:
- If you have a Case File ID, click on Yes to Do you have a DU Case File ID?
  Enter the DU Case File ID.
- NOTE: You do not need a DU Case File ID to use the Dual Run feature.
- If you have a LPA Key, click on Yes to Do you have a LPA Key?
- Enter the LPA Key.

### NOTE: You do not need a LPA Key to use the Dual Run feature.

- Click on Dual Run to submit.
- If not associating an LPA Key and/or DU Case File ID:
- Enter the Credit Agency.
- Enter the **Credit Reference #** for the borrower(s).
- Click on the **Dual Run** button to submit.

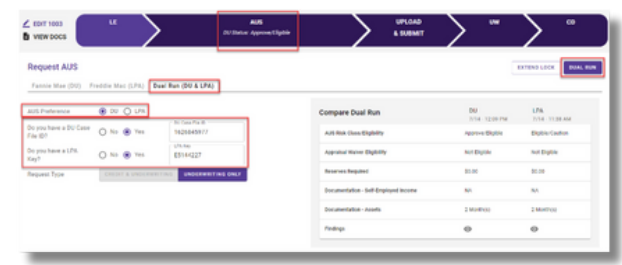

Compare Dual Bu

BROKER

**G**CONNECT QUICK GUIDE

### STEP 6: Request Initial Disclosures

- Click on LOAN ESTIMATE (LE) tab in Loan Tracker.
- Click on USE FCM TPO RATES if completing Anti-Steering Details (optional)
- Complete the Loan Estimate screen or upload a Fee Sheet and/or Anti Steering Disclosure.
- To include a Title Quote with LE Request, click on SELECT LE DOC button or Drag/Drop File to upload.
  - Select **"Title Quote"** from Document Type dropdown.
  - If you do not want to include a Title Quote, you will need to check the **Use title fees from a national provider** box on the next screen.
- When you are ready to request the **Loan Estimate**, click the **Disclosure Actions** button.
  - If a Title Quote was not uploaded, you will need to check the Use title fees from a national provider box.
  - Check **Request LE Preview** to preview a copy of the Loan Estimate (optional).
- Click on **SUBMIT LE REQUEST** button to submit.
- If loan is an **FHA** loan, **the FHA Case Number** will be ordered at this time.
  - The FHA Case Number can be found within the loan in the below locations:
    - Edit 1003 Government tab
    - View Docs Government Folder

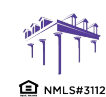

2100 W. PLEASANT GROVE BLVD. SUITE 100 PLEASANT GROVE, UT 84062 801-226-7456 | fcmtpo.com

© 2024 First Colony Mortgage Corporation. NMLS #3112. Products, pricing, terms, and/or conditions expressed herein are accurate as of the date of publication and subject to change without notice. Refer to current product guidelines on FCMTPO.com for most up-to-date requirements. This is not a commitment to lend. All loans subject to review and approval in accordance with applicable eligibility and regulatory requirements. Please contact your designated Account Executive for assistance. This information is intended for real estate use and not intended for consumer distribution

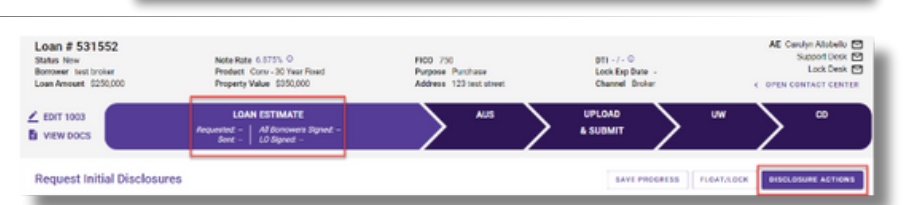

Request AUS

Busil Run (DIL& LPA)

. 0

No O ¥

| Dis          | closure Actions X                                                                      |
|--------------|----------------------------------------------------------------------------------------|
| Clic<br>uplo | k 'Submit LE Request' to submit your loan estimate request and any<br>baded documents. |
| ~            | Use title fees from a national provider                                                |
|              | Request LE Preview                                                                     |
| - Co         | mment                                                                                  |
|              |                                                                                        |
|              |                                                                                        |
|              |                                                                                        |
| Sen          | d Initial Disclosures to the following:                                                |
| •            | ken.c@fanniemae.com (Borr)                                                             |
| ·            | de@yourmortgage.com (LO)                                                               |
| Brok         | ker contacts to receive a copy of initial LE 😛                                         |
|              |                                                                                        |
|              |                                                                                        |

# CONNECT QUICK GUIDE BROKER

### STEP 7: Upload Loan Package – Submit to UW

- Go to UPLOAD & SUBMIT tab in Loan Tracker.
- Click on **SELECT DOCUMENT** button or **Drag/Drop File** to upload Loan Submission Package.
- Click on SUBMIT TO LENDER button to submit loan.

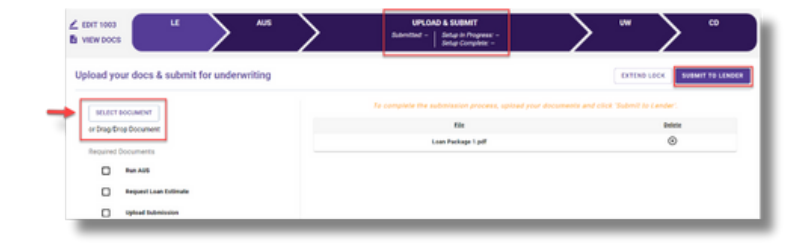

### STEP 8: Underwriting Approval and Uploading Conditions

• To view conditions, go to **UNDERWRITING (UW)** tab in Loan Tracker.

- Outstanding conditions are listed on this screen.
- To review cleared conditions, click the **"Show All"** button.

Click on SELECT CONDITION button or

Drag/Drop File to upload conditions.

— To associate a condition to a specific document,

- select the condition(s) from the drop down.
- Click SUBMIT CONDITIONS button to submit.

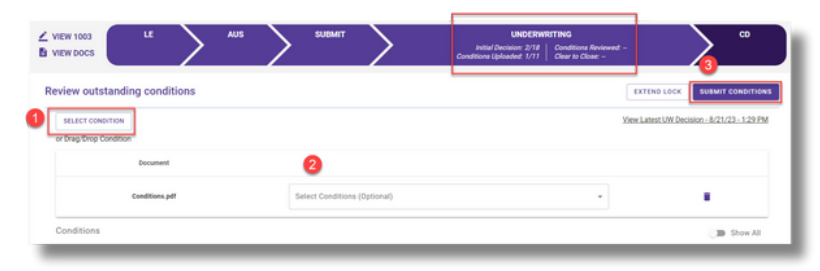

## **Order Appraisal**

- Click on Appraisal tab in Loan Tracker
- Before you can proceed with "New Order"
  - Intent to Processed must be signed
  - FHA Case Number assigned (if applicable)
  - Borrower's Email must be entered in 1003 in GConnect
- VA appraisals should be ordered through WebLGY
- Click New Order

| Loan # 533805<br>Status New<br>Bereveer Elmer Fudd<br>Loan Amount \$250,000                                                                                       | Note 7<br>Productiv 7 | Rate 7.125% ©<br>et Cenvi-30 Year Fixed<br>11.43 ©                                                                        | Rc0 750<br>Parpose Purchase<br>Address 123 Fuddy Street   |        | DTI - / - ©<br>Lock Infe -<br>Channel Broker |        | AE Ry | n McConnid<br>8<br>4 OPEN CO | KAE TestAct C<br>Support Desk C<br>Lock Desk C<br>NTACT CENTER |
|----------------------------------------------------------------------------------------------------|-----------------------|----------------------------------------------------------------------------------------------------|-----------------------------------------------------------|--------|----------------------------------------------|--------|-------|------------------------------|----------------------------------------------------------------|
| LE LE LE LE LE                                                                                                    | $\geq$                | <sup>AUS</sup>                                                                                                    | APPRAISAL<br>Ontered = Status =<br>Received = Scheduled = | $\geq$ | UPLOAD<br>& SUBMIT                           | $\geq$ | UW    | >                            | CD                                                             |
| Order Appraisals                                                                                                    |                       |                                                                                                    |                                                           |        |                                              |        | P50   | AT/LOCK                      | NEW CODER                                                      |
| Intent To Proceed Dates<br>All Borrowers Signed -<br>Overside: 511/2024<br>Property Address<br>123 Fuddy Street<br>Murtheesboro, TN 37128<br>Coenty<br>Ritherford |                       | Order Info<br>Extensited Visi<br>Ordered: -<br>Received: -<br>Completed De<br>Explication Dat<br>Sent to Bonne<br>Made: - | ur \$355.000<br>0r<br>e:<br>-                             |        |                                              |        |       |                              |                                                                |

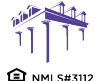

## CONNECT QUICK GUIDE BROKER

#### Click Create Order

• Choose product type under **Select a Product** drop down menu.

• The **Priority** defaults to Normal Order. If needing a RUSH, change Priority to RUSH.

Click Create

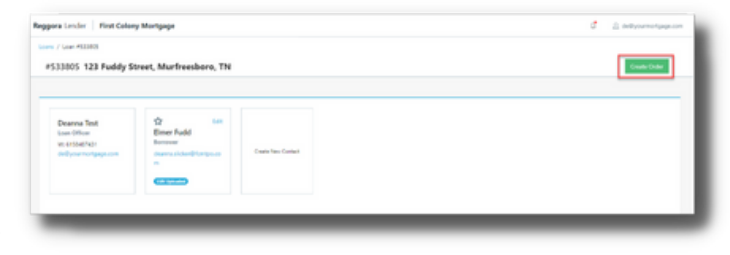

|                     | And a body of        | <br>Annual Annual Annual                                              |
|---------------------|----------------------|-----------------------------------------------------------------------|
| for Date            | Proventional VMA SER | <br><ul> <li>Send Payment Link to Sorrover Before Ordering</li> </ul> |
| 05/05/0004          | Pro- contract of the | <br><ul> <li>Broker Payment</li> </ul>                                |
|                     | Add Another Product  |                                                                       |
| Automatic or        |                      |                                                                       |
|                     |                      |                                                                       |
| Trile Report Method |                      |                                                                       |
| individually        |                      |                                                                       |
|                     |                      |                                                                       |
|                     |                      |                                                                       |

• **Appraisal Fee Payment Request** is sent to the borrower's email address. Once payment is accepted, the order will proceed with assignment.

If Broker is paying on behalf of the Borrower, choose "Broker
 Payment", then go to Payment tab to enter payment information.

• **Sales Contract (P&S)** should be uploaded on Purchase transactions to the **eVault Documents** tab.

· Drag document to the screen or click to upload

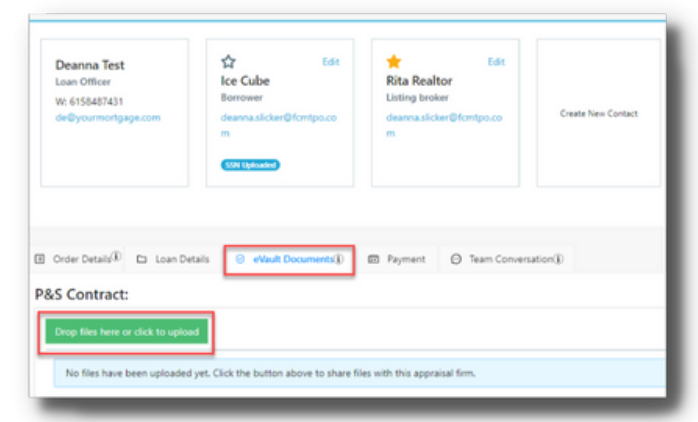

• Appraisal Details can be found on the Loan Tracker & within the Appraisal tab under **Order Appraisals** 

• **Appraisal** is emailed to the Loan Officer, and can also be found in 2 locations in GConnect:

- View Docs in the Appraisal folder

- Appraisal Tab -> Manage Order - click on Loan # ->

Submission Tab – View PDF

For detailed Instructions, please refer to the **FCM Appraisal User Guide,** found in the **Resources** in GConnect under Broker Procedures/Guides -> Appraisal folder

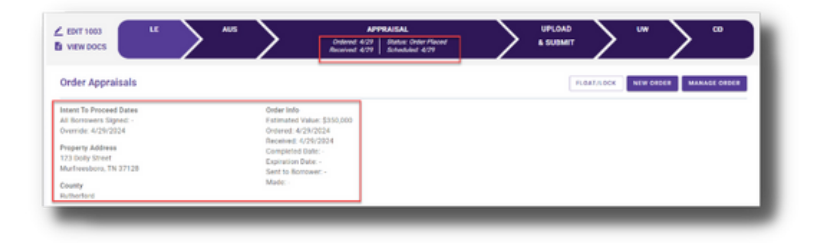

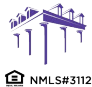

## GCONNECT QUICK GUIDE BROKER

## Change in Circumstance (CIC) Requests

• CIC Request must be submitted within 3 business days of the change.

- To request a Change in Circumstance, go to
- **UNDERWRITING (UW)** tab in Loan Tracker.
- Click on **REQUEST CIC** button.
- Complete the Change in Circumstance screen.
- Click on SUBMIT CIC REQUEST button to submit.

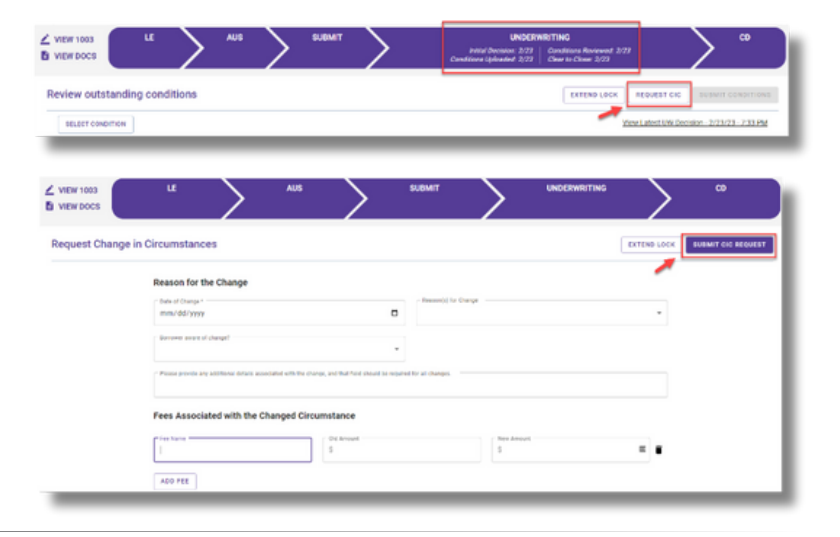

### STEP 9: Submit Closing Disclosure/ Closing Requests

• To request Initial Closing Disclosure, go to **CLOSING DISCLOSURE (CD)** tab in Loan Tracker.

Confirm information in screen and complete applicable fields.

Click on SUBMIT CD REQUEST button to submit.

| Request a Closing Disclosure                              |                                             |   | REQUEST CIC SAVE PRO                              | SHESS EXTEND LOCK SUBMIT CO REQUEST                                                              |
|-----------------------------------------------------------|---------------------------------------------|---|---------------------------------------------------|--------------------------------------------------------------------------------------------------|
| lease confirm the following information.                  |                                             |   |                                                   | 1 A A A A A A A A A A A A A A A A A A A                                                          |
| Chang behr*                                               |                                             |   |                                                   |                                                                                                  |
| 03/25/2023                                                |                                             | 0 |                                                   |                                                                                                  |
| Jo you want an interest credit?                           | Is PDA being used at closing?<br>Ves  No    |   | Do you want to review the CD before it is issued? | Do you want us to collaborate with the settlemen<br>agent on the Initial CO before it is issued? |
| If they, must chose and distance to the 5th of the month. | If they, given a provide a stars in the LAM |   | 0 0                                               | O Yes ( No                                                                                       |

## **TBD Property File Submissions**

• Register loan as **FLOAT** or **LOCK**.

- Skip initial disclosures request.
- Include 1003 with address as TBD and anticipated City, State, and Zip in loan submission package.

#### Note: 1003 must be dated for when borrower first sought TBD approval.

#### When a sales contract has been executed, the following are required:

- Sales contract: Upload as a Condition on the Underwriting tab.
- Edit the Property Address: Contact the Support desk at support@fcmtpo.com to change the TBD address to a physical address.
- Initial disclosures: Request through GConnect on the Loan Estimate tab within 3 business days of the signed contract.

• Lock: If Floated, once the above steps have been completed, click on the lock button from the loan in the Pipeline to lock the loan.

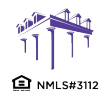

## **G**CONNECT QUICK GUIDE BROKER

**Important Tips** 

#### Loan Tracker

• Important dates for loan level events are displayed in the Loan Tracker.

— Two easy ways to access:

#1: Loan Tracker within loan – click on applicable tab to view progress; or

#2: C lick on **PIPELINE** from left side menu, click on arrow in **Loan Status** column to view Loan Tracker.

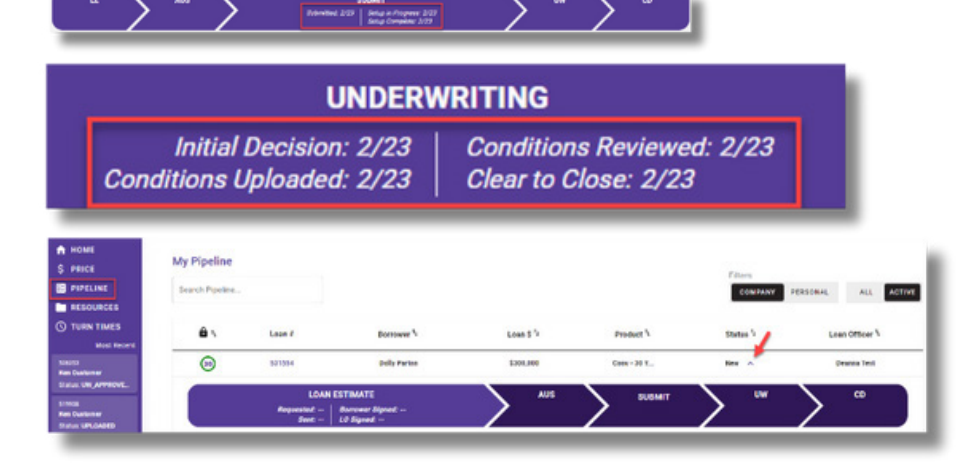

#### **Lock Status**

• Lock Status is available in the pipeline screen.

Click on the color-coded circle in the Lock Status column to view Lock and Expiration Dates .
 The number in the circle indicates the remaining number of days until the lock expires.

| Search Pipeline | h        |
|-----------------|----------|
| â 1.            | Loan #   |
| 29              | 531508   |
| (21)            | 531399   |
| (19             | 531355   |
| Loan Loo        | k Status |
| Locked          |          |
| 2.27.2024       |          |
| Expiring        |          |
| 3.28.2024       |          |

4. Lock, Float or Save Pricing Scenario?

My Pipeline

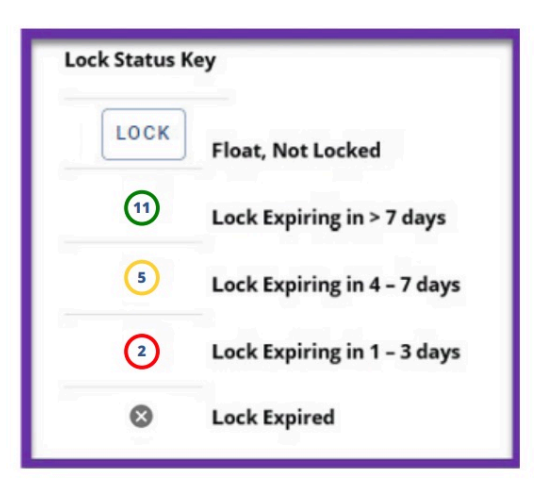

## **Scenarios (Pricing & Underwriting)**

Pricing and Underwriting scenarios can be saved.

- To create a **PRICING SCENARIO**, click **Price a Loan**
- button or **Create** in **Scenarios** section on Home Page.
  - Enter loan level data and click PRICE button.
    Select "Save Pricing Scenario" option, name it,
    - and click SAVE PRICING SCENARIO button.
  - -To access saved Pricing Scenarios, go to Home Page, and click on "Pricing Scenarios" tab under Scenarios.
    -Click GET PRICING to view current pricing of each saved Scenario.

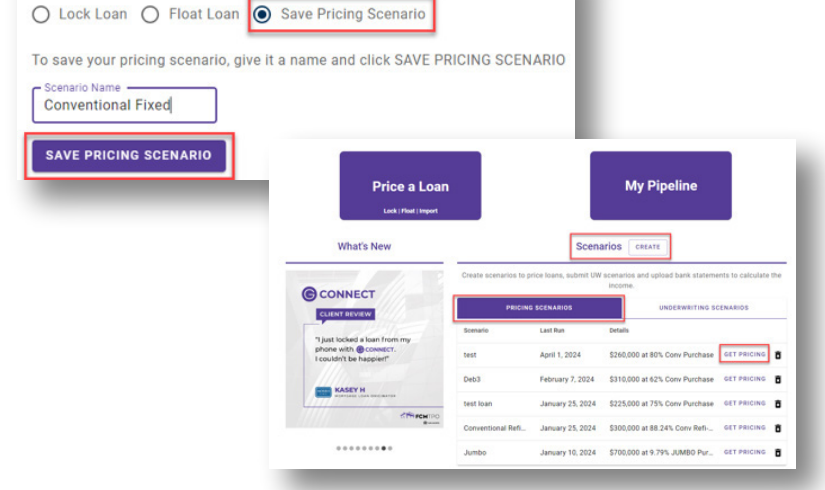

 2100 W. PLEASANT GROVE BLVD.

 SUITE 100

 PLEASANT GROVE, UT 84062

 MML5#3112

 801-226-7456 | fcmtpo.com

## G CONNECT QUICK GUIDE BROKER

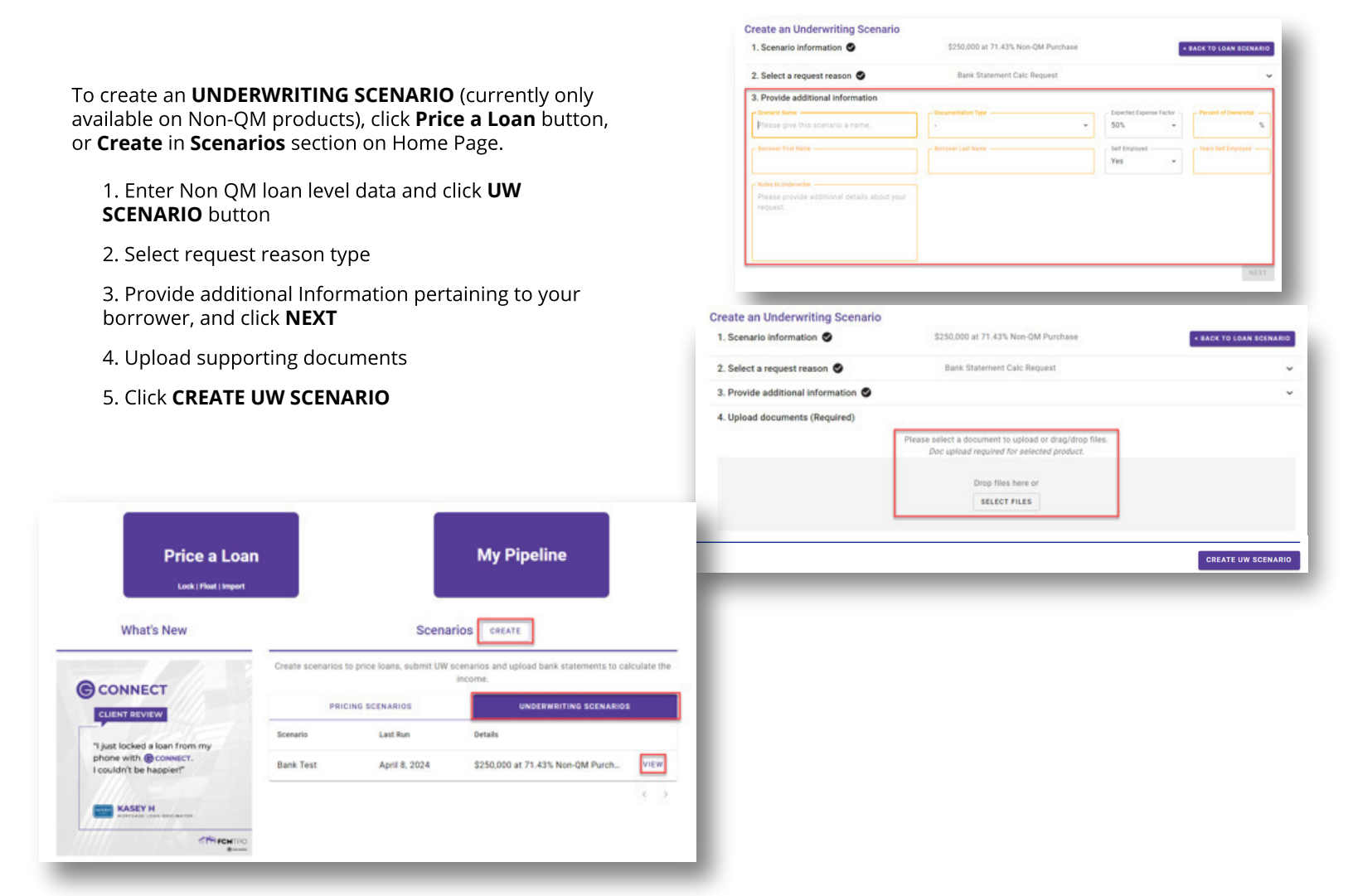

-To access saved Underwriting Scenarios, go to Home Page, and click on **"Underwriting Scenarios"** tab under Scenarios.

- Scenario will be reviewed by Underwriting Scenario Team
- Underwriting response will be sent to Loan
   Officer from <u>scenarios@fcmtpo.com</u>
- Click "View" on Scenario (from home screen) to add additional documentation, if needed

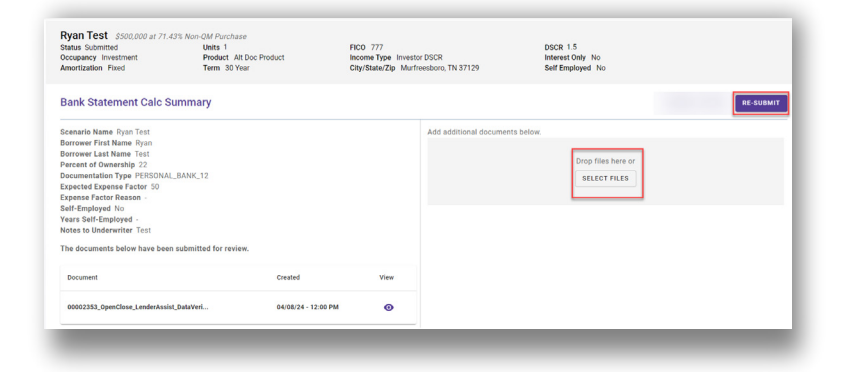

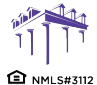

2100 W. PLEASANT GROVE BLVD. SUITE 100 PLEASANT GROVE, UT 84062 801-226-7456 | fcmtpo.com

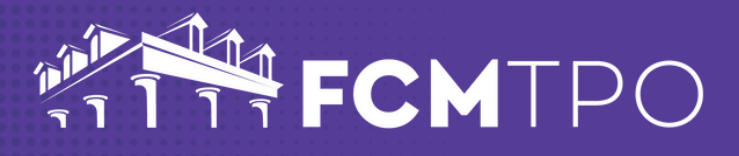

## FCM TPO Contacts and Loan Notifications

• Click on Open Contact Center to expand the Contact Center.

Loan # 526253 Status Clear to Close Borrower Ken Customer Loan Amount \$300,000

Note Rate 6.875% @ Product Conv - 30 Year Fixed Property Value \$380,000 FICO 800 Purpose Purchase Address 784 N Morelock Rd DTI 16.18% / 19.5% © Lock Exp Date 3/27 © Channel Broker AE Carolyn Altobello Support Desk S Lock Desk S C OPEN CONTACT CENTER

- To email an FCM TPO Contact, from the Contact Center, click on **CONTACT US.**
- Click on the contact's name to email.
- FCM TPO Account Executive is automatically cc'd.
- Type message and click on **SEND.**

Note: A copy of the email will also be sent to the email associated with the user's login for their record.

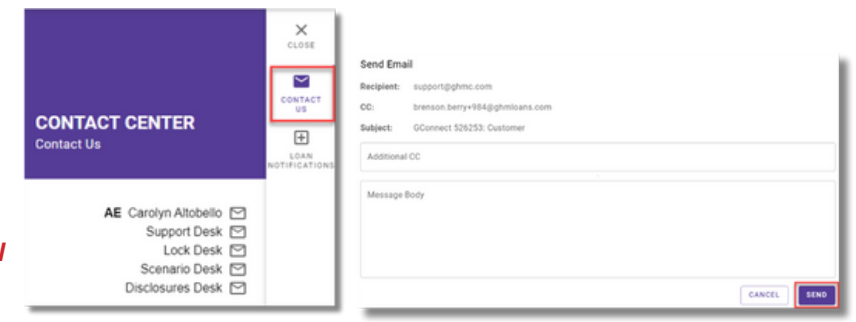

• To set up Loan Level Notifications, click on **LOAN NOTIFICATIONS.** 

## Note: Loan Notifications need to be set up on each loan. This is at the loan level.

— Click on ADD.

— Enter **Email** of recipient to receive Loan Level Notifications .

Note: You can add up to 10 recipients. Click ADD to enter multiple email addresses.

— Click SAVE.

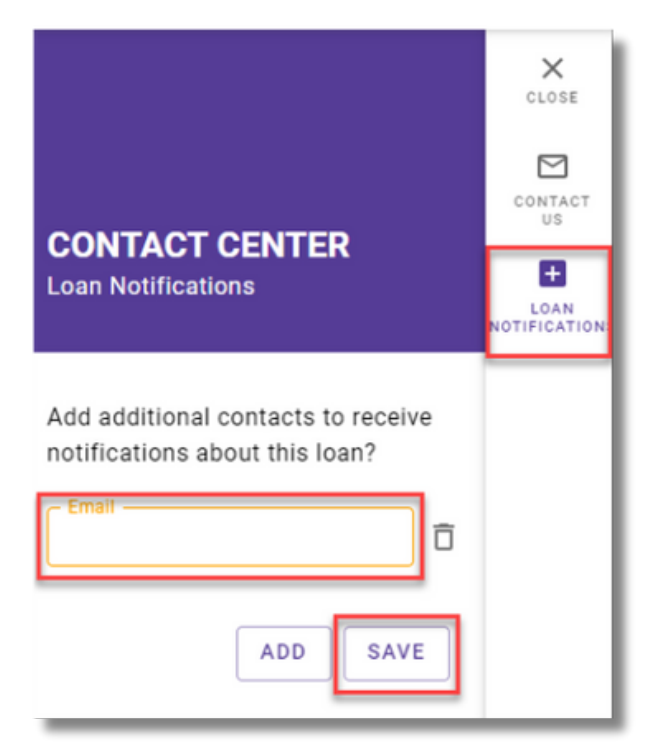

1 NMLS#3112

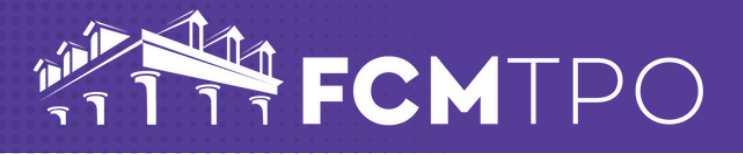

### **Other Helpful Contacts and Information**

Scenario Questions: scenarios@fcmtpo.com

- (Please include program type in the subject line)
- Initial Disclosures Questions: disclosures@fcmtpo.com
- Change in Circumstance (CIC) Questions: cic@fcmtpo.com
- Support Department: support@fcmtpo.com
- Lock Desk: rates@fcmtpo.com
- FHA Case Number Ordering:
- FHA Case Numbers are ordered at the time of Initial Disclosure request.
  - The FHA Case Number can be found within the loan in the below locations:
    - Edit 1003 Government tab
    - View Docs Government Folder
- Contact <u>fhacasenumbers@fcmtpo.com</u> for questions regarding FHA Case Numbers.

#### **Contact Information**

OPERATION CENTER HEADQUARTERS 2100 W. Pleasant Grove Blvd. Suite 100 Pleasant Grove, UT 84062 Phone: 855-463-2630

Support: 877-449-1827

#### MORTGAGEE CLAUSE INFORMATION

Mortgagee Clause for Homeowners, Title & Flood: First Colony Mortgage Corporation ISAOA, ATIMA 2100 W. Pleasant Grove Blvd. Suite 100 Pleasant Grove, UT 84062

#### Lender ID Numbers: FHA: 5222209998 VA: 9750740000

Mortgagee Clause (for Title -FHA only): First Colony Mortgage Corporation,

Secretary of HUD, ISAOA, ATIMA 2100 W. Pleasant Grove Blvd. Suite 100 Pleasant Grove, UT 84062

| \$1,095 |
|---------|
| \$595   |
| \$6     |
| \$70    |
| \$225   |
|         |

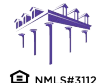

2100 W. PLEASANT GROVE BLVD. SUITE 100 PLEASANT GROVE, UT 84062 801-226-7456 | fcmtpo.com